## Maleffekt entlang einer Maskenauswahl

Es ist sehr schwierig entlang einer Objektkante eine exakte Linie zu ziehen. Es gibt da vielfältige Möglichkeiten ein Objekt einzugrenzen. So etwa, einen Schriftzug mit einer kräftigen Außenlinie zu um grenzen.

| <u>Maske aus Objekt erstellen</u> | Strg+M |  |  |  |  |
|-----------------------------------|--------|--|--|--|--|
| ිනු Maske aus <u>S</u> trecke     |        |  |  |  |  |
| 🕸 Strecke aus Maske               |        |  |  |  |  |
| Pinselstrich aus Maske            |        |  |  |  |  |
| B Kanal auf Maske                 |        |  |  |  |  |

Sie erreichen diese Maleffekt über das Menü Maske>Erstellen>Pinselstrich aus Maske.

Angenommen, Sie haben eine Blüte im Bild und möchten einen schwarzen Text auf dunklem Grund mit einer

Randlinie sichtbar und ansprechend darstellen. Belegen Sie den Text mit einer Maskenauswahl.

Richten Sie das *Hilfsmittel Malfarbe* ein - Malfarbe, Größe, Transparenz und Verlauf

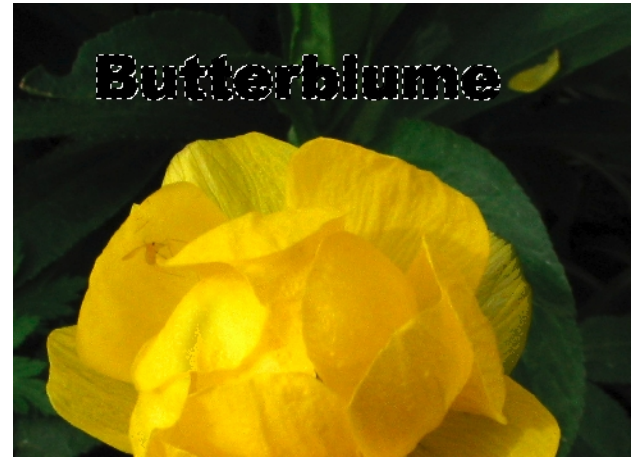

| Eigenschaftsleiste: Erweitertes Hilfsmittel 'N | Malfarbe' |     |        |         |          | × |
|------------------------------------------------|-----------|-----|--------|---------|----------|---|
| ور 👔 🎽 Angepasster Künstlerpin.                | Form      | • • | Normal | Größe 5 | 90 🖬 🖬 0 | 3 |

| Strichposition auswäßen    |           |  |  |  |  |  |
|----------------------------|-----------|--|--|--|--|--|
| Mitte der Maskenbegrenzung | ок        |  |  |  |  |  |
| Außerhalb der Maske        | Abbrechen |  |  |  |  |  |
|                            | Hilfe     |  |  |  |  |  |

Die Randbreite richtet sich nach der Bildgröße und der Auflösung.

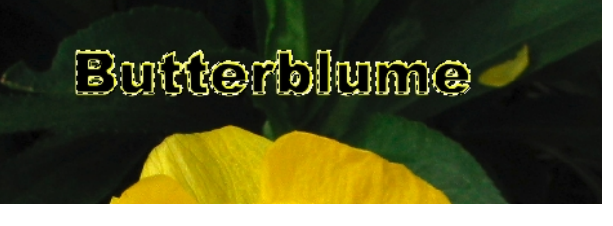

Rufen Sie den Maleffekt auf, erscheint die Dialogbox "Strichposition auswählen", aus der Sie die gewünschte Anordnung wählen können.

Probieren Sie die Randstärke aus. Bei Nichtgefallen gehen Sie einen Schritt zurück und setzen einen anderen Mal-Durchmesser ein. Danach löschen Sie die Maske.

Sehr interessant ist auch der Einsatz von Sprühbilder-Orbits an der Maskenauswahl.

Dieser sonderbare Maleffekt funktioniert mit allen Malwerkzeugen und dem Radierer

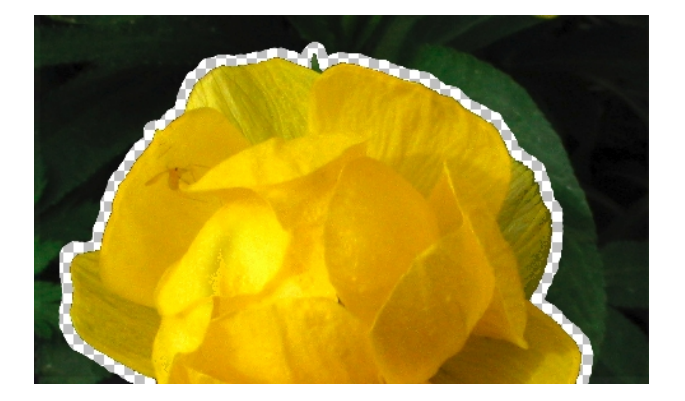

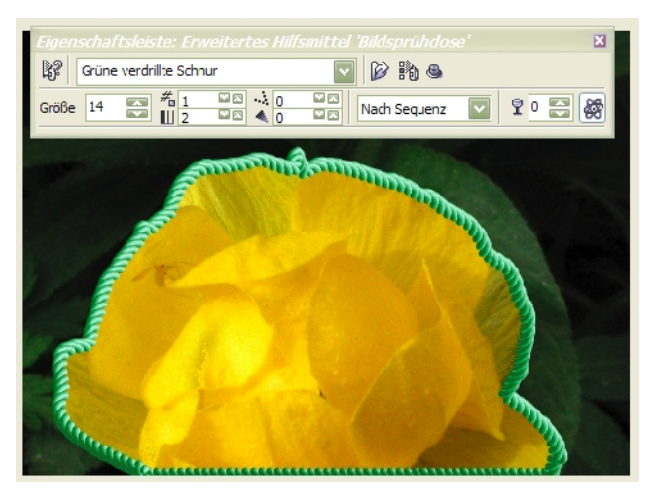